# Canon

## <Registering the Printer OS X Lion>

To use the printer driver, you need to add the printer to the printer list.

To add the printer to the printer list, make sure that the printer and computer are connected and that the printer is ON. The printer registration varies between the USB connection and IP connection. Register the printer according to the system environment you are using.

#### When Connecting with USB

- 1. Click the [Print & Scan] icon in [System Preferences].
- **2.** Click [+].

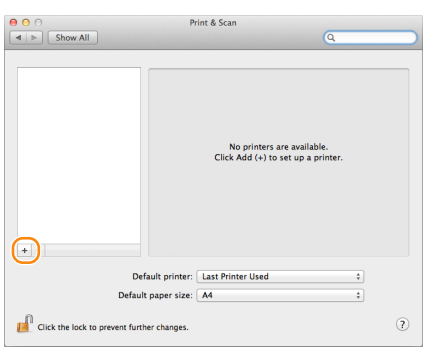

**3.** Click [Default], and then select the printer to be used from the printer list.

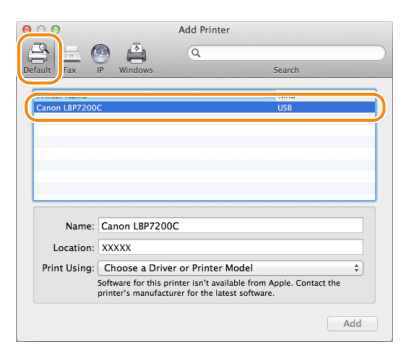

4. Select [Select Printer Software] from [Print Using].

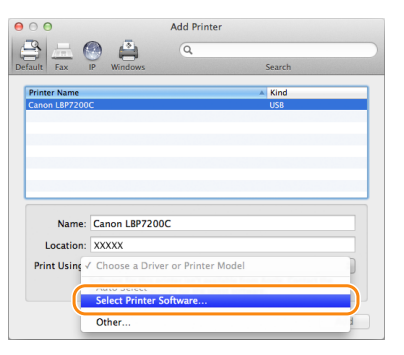

- 5. Select the printer to be used from [Printer Software], and then click [OK].
- 6. Click [Add].

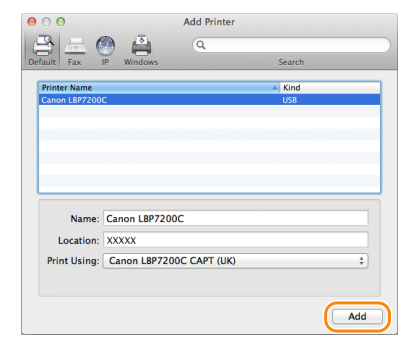

7. Make sure that the printer to be used is displayed, and then close the [Print & Scan] dialog box.

The printer registration is now completed.

### When Connecting with IP

- 1. Click the [Print & Scan] icon in [System Preferences].
- 2. Click [+].

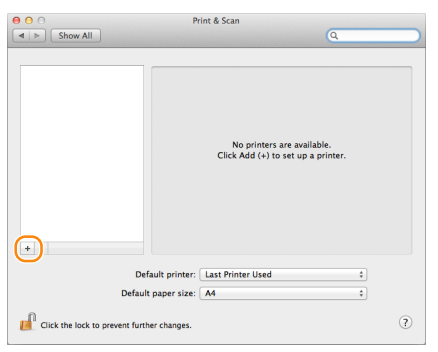

**3.** Click [IP], and then enter the IP address of the printer you are using in [Address].

| Default Fax        | Add Printer                                                                                                    |
|--------------------|----------------------------------------------------------------------------------------------------|
| Protocol:          | Line Printer Daemon - LPD +                                                                                            |
| Address            | 192.168.0.215                                                                                                    |
| Queue:             | Leave blank for default queue.                                                                                         |
| Name:<br>Location: | 192.168.0.215                                                                                                    |
| Print Using:       | Generic PostScript Printer                                                                                             |
| 1                  | The selected printer software isn't from the manufacturer and may<br>not let you use all the features of your printer. |
|                    | Add                                                                                                    |

4. Select [Select Printer Software] from [Print Using].

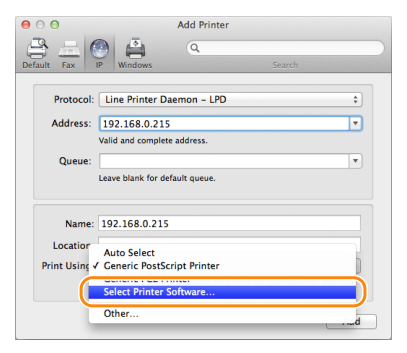

- 5. Select the printer to be used from [Printer Software], and then click [OK].
  - Printer Software

     Q. Filter

     Caron LB9300 CAFT (M)

     Caron LB9300 CAFT (M)

     Caron LB9300 CAFT (M)

     Caron LB9300 CAFT (M)

     Caron LB9300 CAFT (M)

     Caron LB9300 CAFT (M)

     Caron LB9300 CAFT (M)

     Caron LB9300 CAFT (M)

     Caron LB9300 CAFT (M)

     Caron LB9300 CAFT (M)

     Caron LB9300 CAFT (M)

     Caron LB9300 CAFT (M)

     Caron LB9300 CAFT (M)

     Caron LB9300 CAFT (M)

     Caron LB9300 CAFT (M)

     Caron LB9300 CAFT (M)

     Caron LB930 CAFT (M)

     Caron LB930 CAFT (M)

     Caron LB920 CAFT (M)

     Caron LB920 CAFT (M)

     Caron LB920 CAFT (M)

     Caron LB920 CAFT (M)

     Caron LB920 CAFT (M)

     Caron LB920 CAFT (M)

#### 6. Click [Add].

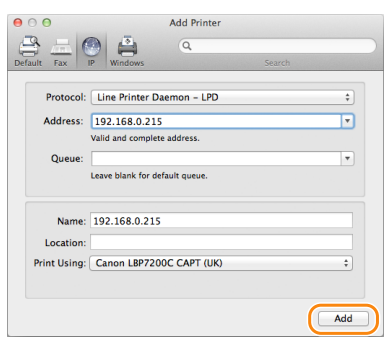

7. If the following screen appears, click [Continue].

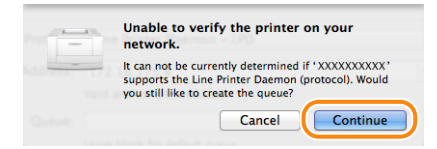

8. Make sure that the printer to be used is displayed, and then close the [Print & Scan] dialog box.

The printer registration is now completed.